## 1. PASSI per la creazione della domanda:

Accedi al **<u>Cockpit</u>** -> Students' zone -> **EXAM RECOGNITION** 

|               | Logged in as                                                  |  |
|---------------|---------------------------------------------------------------|--|
|               | Administrative staff                                          |  |
|               |                                                               |  |
|               | Students' zone                                                |  |
|               | <ul> <li>Individual timetable</li> </ul>                      |  |
|               | <ul> <li>Language requirements</li> </ul>                     |  |
|               | <ul> <li>Language course enrolment</li> </ul>                 |  |
|               | <ul> <li>Study plan and career</li> </ul>                     |  |
|               | Course selection                                              |  |
|               | <ul> <li>Selfdeclarations</li> </ul>                          |  |
|               | <ul> <li>Enrolment to exams</li> </ul>                        |  |
|               | <ul> <li>Payments</li> </ul>                                  |  |
|               | Career Hub                                                    |  |
|               | Exam Recognition                                              |  |
|               | <ul> <li>Thesis title request</li> </ul>                      |  |
|               | Final exam                                                    |  |
| _             |                                                               |  |
| →             | Crea una nuova richiesta                                      |  |
|               | Exams recognition                                             |  |
|               |                                                               |  |
|               | + Make a new request                                          |  |
| →             | Scegli " <i>Previous Career</i> " e poi clicca su <b>NEXT</b> |  |
|               | STEP #1: ADD A NEW REQUEST                                    |  |
| equest type * |                                                               |  |
|               |                                                               |  |

 Request type \*

 Previous Career/Activity

 CANCEL
 NEXT

~

Poi inserisci le informazioni richieste per ogni singolo esame:

| Туре                                      |   |
|-------------------------------------------|---|
| Exam                                      | ~ |
| Code                                      |   |
| Enter the exam code                       |   |
| Exam description                          |   |
| Enter the description                     |   |
| Required field.<br>Exam date (dd/mm/yyyy) |   |
| dd/mm/yyyy                                |   |
| Credit Points                             |   |
| Enter credit points                       |   |
| Mark                                      |   |
| Enter exam mark                           |   |
| Select the University/Institute           |   |
| Other                                     | ~ |

## Una volta inseriti tutti gli esami per cui si intende richiedere un riconoscimento ed i relativi documenti procedere con il pagamento online per finalizzare la domanda di riconoscimento.

**Importante:** Il pagamento della marca da bollo deve essere effettuato esclusivamente tramite PagoPA, non tramite bonifico bancario. Cliccare sull'icona PDF PagoPa al fine di procedere con il pagamento online.